# abacus Buchungsassistent für Zahlungsregulierer

Das vorliegende Handbuch darf nicht – auch nicht in Auszügen - ohne ausdrückliche schriftliche Genehmigung der abacus edv-lösungen GmbH mit mechanischen oder elektronischen Mitteln, durch Fotokopieren oder sonstige Art und Weise vervielfältigt oder übertragen werden. Die in den Beispielen genannten Firmenangaben und sonstige Daten sind frei erfunden, eventuelle Ähnlichkeiten oder Parallelen zu real existierenden Firmen oder Personen wären daher rein zufällig. Diesen Unterlagen liegt der zur Drucklegung aktuelle Programmstand zugrunde. Die hier enthaltenen Angaben und Daten können durch die abacus edv-lösungen GmbH ohne vorherige Ankündigung geändert werden.

# **1. Funktionelle Einordnung**

Dieses Zusatzprogramm wurde in Form eines Add – In zum Sage Office Line Rechnungswesen entwickelt.

Bild 0

### 2. Funktionsbeschreibung

Über die Zusatzsoftware abacus Buchungsassistent für Zahlungsregulierer können offene Posten einer Kundengruppe, deren Zahlungen über einen Regulierer erfolgen, mit einem Finanzkonto zu verrechnen. Dazu ist es notwendig die Debitoren im Adresstamm einer entsprechenden Kundengruppe zu zuordnen. Diese Zuordnung muss erfolgen bevor offenen Posten entstehen.

# **3. Installation und Programmstart**

#### 3.1 Installation

Vorhandene, ältere Versionen der abacus – Buchungsassistent für Zahlungsregulierer müssen über den Menüpunkt System / Zusatzmodule aus dem Rechnungswesen deinstalliert werden. Weiterhin muss das Programm auch über Start / Einstellungen / Software von der Festplatte entfernt werden.

Installieren Sie die Software Buchungsassistent für Zahlungsregulierer von der beiliegenden CD. Klicken Sie die Datei Autorun.exe auf der Installation CD an und wählen Sie den Eintrag "Setup abacus Module 8.0.XXX.X.exe" aus. Im Installationsassistenten wählen Sie das Modul Buchungsassistent Zahlungsregulierer aus und folgen den Installationsanweisungen.

Starten Sie nun das Programm Rechnungswesen der Sage Office Line 100 Anschließend klicken Sie in

der Menüleiste den Begriff System / Zusatzmodule an.

Bild 1

Abb.: 1 Zusatzmodule

Es wird nun das Dialogfenster <Zusatzmodule> angezeigt. Klicken Sie bitte hier die Schaltfläche Installieren an. Im nächsten Fenster wählen Sie die Datei abaBuchungZahlungsavis80.mda aus und bestätigen mit der Schaltfläche Öffnen.

From: https://wiki.abacus-edv.de - **Wiki** 

Permanent link: https://wiki.abacus-edv.de/doku.php?id=handbuch:buchungsassistent

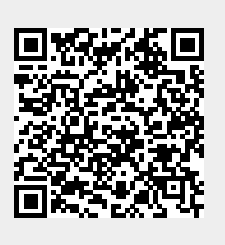

Last update: 28.11.2018 15:31